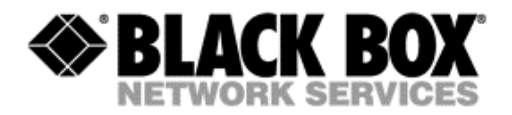

# How to use DataCollect to collect information from ServSensor

Version: 3.2

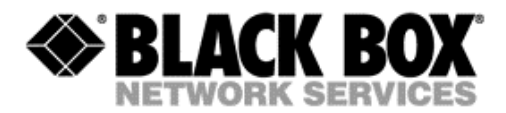

## I. What is Datacollect

Datacollect is a Windows tool that collects and saves the values measured by the sensors attached to a ServSensor environmental monitoring appliance.

### **II.** Installation

Copy the Datacollect.exe file to a directory of your choice on the local drive. Note: the file name may vary

# **III.** Configuration and usage

### a. Connect to the ServSensor unit

|                                                                     | 07                 |              |      |
|---------------------------------------------------------------------|--------------------|--------------|------|
| Setting<br>IP Address 192. 1 . 1 153<br>Password 2<br>Collection 60 | Folder to save dat | 3 4<br>Start | Stop |
| Data Download                                                       | se local timezone  | Down         | load |
| Status                                                              |                    |              |      |
|                                                                     |                    |              | ~    |
| Ready                                                               |                    |              |      |

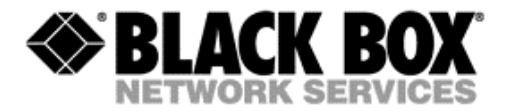

- 1. Enter the IP address of your ServSensor unit
- 2. Enter the administrator password
- 3. Enter the desired collection period
- 4. Use the "Browse" button to select the folder where the collected data will be saved
- 5. Click on "Get OID" to query the ServSensor unit for the attached sensors

### **b.** Select the sensors

| Genarate OID                                                                                                |                            |         |                              |  |  |
|----------------------------------------------------------------------------------------------------|----------------------------|---------|------------------------------|--|--|
| Port No.                                                                                                    | Description<br>Server room | On line | OK 3<br>Cancel<br>Gen. OID 2 |  |  |
| Select All   Clear All     IP 192.1.1.153 has 1 sensor online , then select wanted sensor and press GenOID. |                            |         |                              |  |  |

- 1. Select the sensor(s) to be queried. You can also use the "Select All" button to select all of them from the list or "Clear All" to unselect all
- 2. Click on "Gen. OID" to generate the required OIDs
- 3. When the message "Generate OID complete" appears on the status bar, click OK

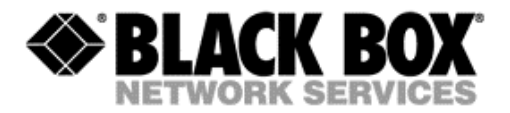

### c. Start collecting data

| DataCollect Ver. 3. 2, Mar 14, 2007                                                                                                    | × |
|----------------------------------------------------------------------------------------------------|---|
| Setting   Folder to save data     IP Address   192.1.1.153     C:\Data\EME108   Browse                                                                      |   |
| Password XXXXXXXXXXXXXXXXXXXXXXXXXXXXXXXXXXXX                                                                                                    |   |
| Data Download                                                                                                    |   |
| Overwrite existed file Use local timezone Download                                                                                                    |   |
| Status                                                                                                    | _ |
| 2007/06/( File Name 🛛 🔀                                                                                                    | Ĩ |
| Options   OK     Save Continuously   Cancel     Overwrite   Cancel     Rename   To     To   data192.1.1.153.txt     File data192.1.1.153.txt already exist. |   |
| X                                                                                                    |   |
| Saving data in file name : data192.1.1.153.txt.                                                                                                    | _ |

- 1. Click on "Start" to start collecting sensor data. If the file already exists, select the desired option save it continuously, overwrite or rename it.
- 2. Click on "Stop" to end this process at your convenience
- 3. Click "Exit" to close the program
- 4. If you like to get the whole amount of data stored in the unit's memory, click on "Download" to generate a text file with this information.